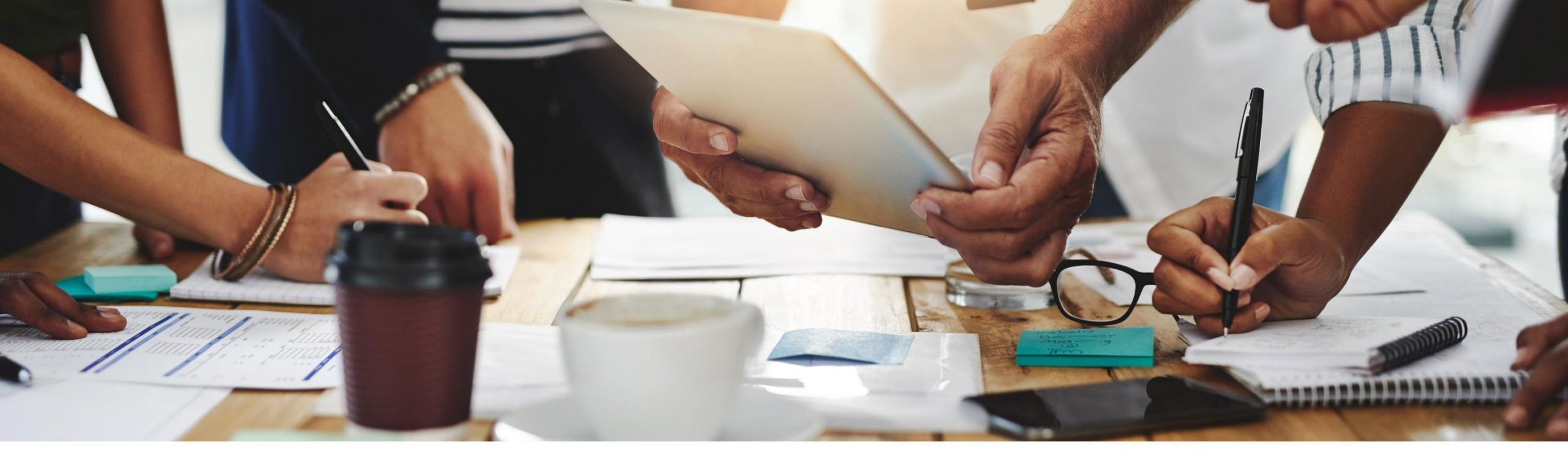

### **2102 Release** Feature Overview and Q&A – SAP Ariba Procurement

Rob Jones 10 February 2021

CONFIDENTIAL

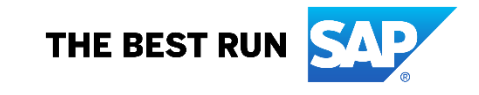

### **Important notice**

The information in this presentation is confidential and proprietary to SAP and may not be disclosed without the permission of SAP. Except for your obligation to protect confidential information, this presentation is not subject to your license agreement or any other service or subscription agreement with SAP. SAP has no obligation to pursue any course of business outlined in this presentation or any related document, or to develop or release any functionality mentioned therein.

This presentation, or any related document and SAP's strategy and possible future developments, products and or platforms directions and functionality are all subject to change and may be changed by SAP at any time for any reason without notice. The information in this presentation is not a commitment, promise or legal obligation to deliver any material, code or functionality. This presentation is provided without a warranty of any kind, either express or implied, including but not limited to, the implied warranties of merchantability, fitness for a particular purpose, or non-infringement. This presentation is for informational purposes and may not be incorporated into a contract. SAP assumes no responsibility for errors or omissions in this presentation, except if such damages were caused by SAP's intentional or gross negligence.

All forward-looking statements are subject to various risks and uncertainties that could cause actual results to differ materially from expectations. Readers are cautioned not to place undue reliance on these forward-looking statements, which speak only as of their dates, and they should not be relied upon in making purchasing decisions.

### Agenda

### Logistics

**General Release Information** 

### Key Feature Discussions

- Procure to pay features (core procurement, guided buying, catalog/spot buy, invoicing)

Reminders

### Logistics

### To Ask a Question, please use the ON24 Q & A Panel

- If not already visible, click the Q&A button at the bottom of the screen.
- Type your question in the "Enter your question here" area.
- Click Submit.

The Presenter and/or Panelists will attempt to answer your question online or via the audio feed as close to the time the question is asked as possible.

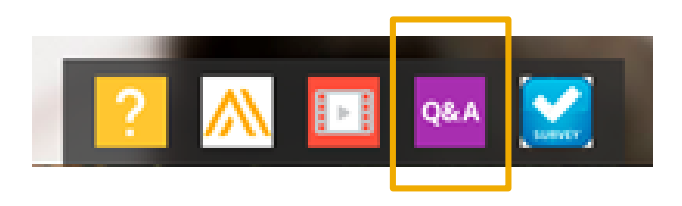

| Q5A            |            |  | -      |
|----------------|------------|--|--------|
|                |            |  |        |
|                |            |  |        |
|                |            |  |        |
|                |            |  |        |
|                |            |  |        |
|                |            |  |        |
|                |            |  |        |
|                |            |  |        |
|                |            |  |        |
|                |            |  |        |
|                |            |  |        |
|                |            |  |        |
|                |            |  |        |
| Enter your out | stion here |  | Sec. 1 |
|                |            |  |        |
| L              |            |  |        |

### Logistics

### At the end of the session, provide Survey feedback

- If not already visible, click the Survey button at the bottom of the screen.
- Answer the 3 questions posed.
- Click Submit.

Your feedback is used to continually improve our customer engagement activities for our quarterly product releases.

Thank you for taking the time to share your thoughts with our team!

| Ev  | ent Survey                                                                                                    |
|-----|----------------------------------------------------------------------------------------------------|
| You | ur feedback on this webinar is greatly appreciated. We review<br>sry response in order to make continuous improvements to thes<br>mentations. |
| 1.  | How strongly would you recommend this webinar to your peers?                                                                                  |
| 2.  | Are you willing to be contacted to provide survey feedback on release readiness content?                                                      |
| 3.  | Provide any comments you have regarding this<br>session or the release materials:                                                             |
|     |                                                                                                    |

### **General Information Session Materials**

Hom

- SAP Ariba Connect user interface
- Multiple routes for launching the Release Readiness page
- Access to product announcements also available

| sap Ariba 州 🛛 F<br>Connect | lome                         |                   |                                   |                    |
|----------------------------|------------------------------|-------------------|-----------------------------------|--------------------|
| e Answers                  | Incidents & Service Requests | Release updates A | dministration & more              |                    |
|                            |                              | Release Readiness | ntation, and tutorials            | ٩                  |
|                            |                              | Announcements     | email notifications", "user autho | rization"          |
|                            | Or explore more app          | olications        |                                   |                    |
|                            |                              | <u>୍</u>          |                                   |                    |
|                            | Ĺ                            | <u> </u>          | 00                                |                    |
|                            | Discu                        | ssion forums      | Learning center                   | Critical Incidents |
|                            |                              |                   |                                   |                    |
|                            |                              | ு                 | 55                                |                    |
|                            | -                            |                   |                                   | ă ă                |
|                            | Releas                       | se Readiness      | Announcements                     | Customer Influence |
|                            |                              |                   |                                   |                    |

### **General Information Session Materials**

Recordings and presentations will be posted on the Release Readiness tab/tile in SAP Ariba Connect. See the Release Feature List and What's New links on the left side of the page for detailed information. Note naming convention update and visit the Previous Releases Archive and Roadmap tiles at bottom right of page.

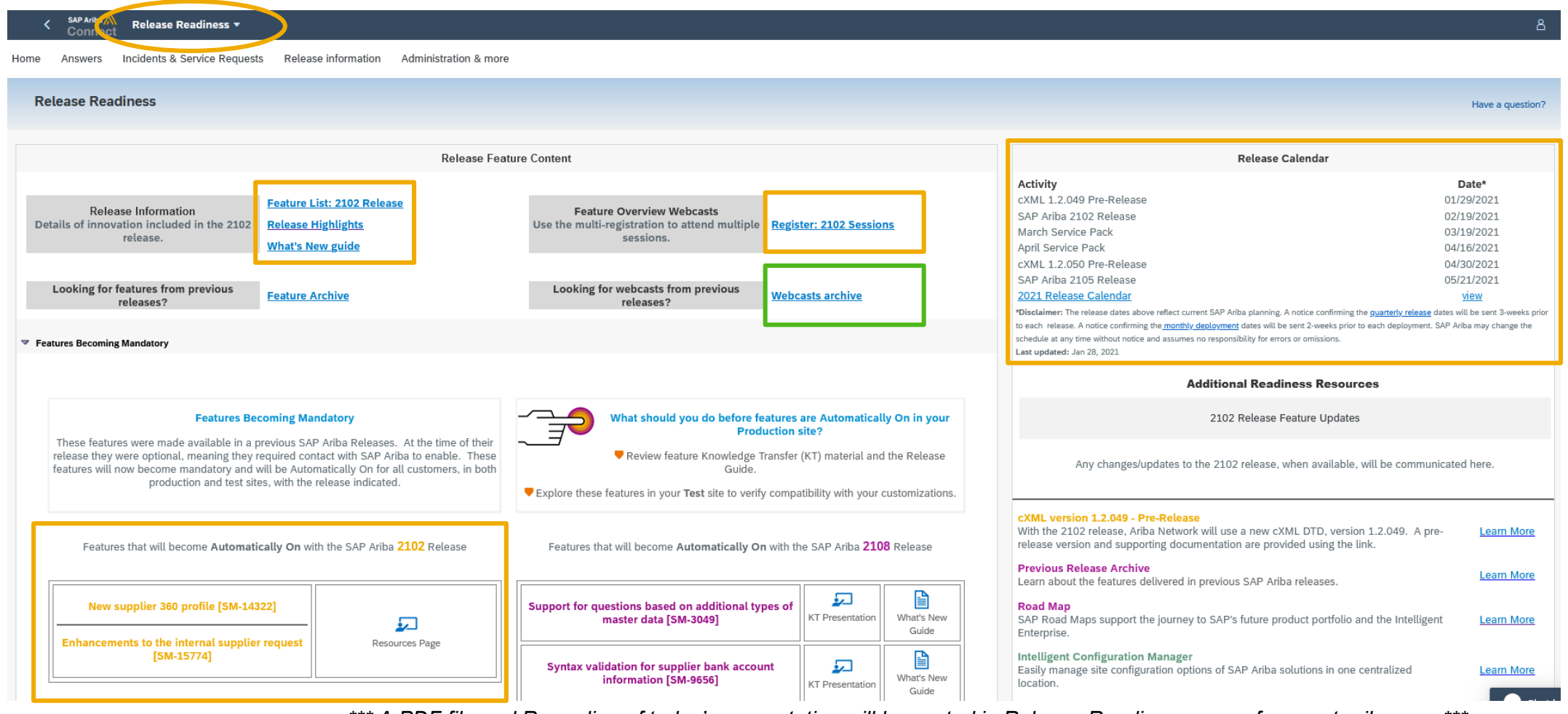

\*\*\* A PDF file and Recording of today's presentation will be posted in Release Readiness area of support.ariba.com \*\*\*

### General Planned Features

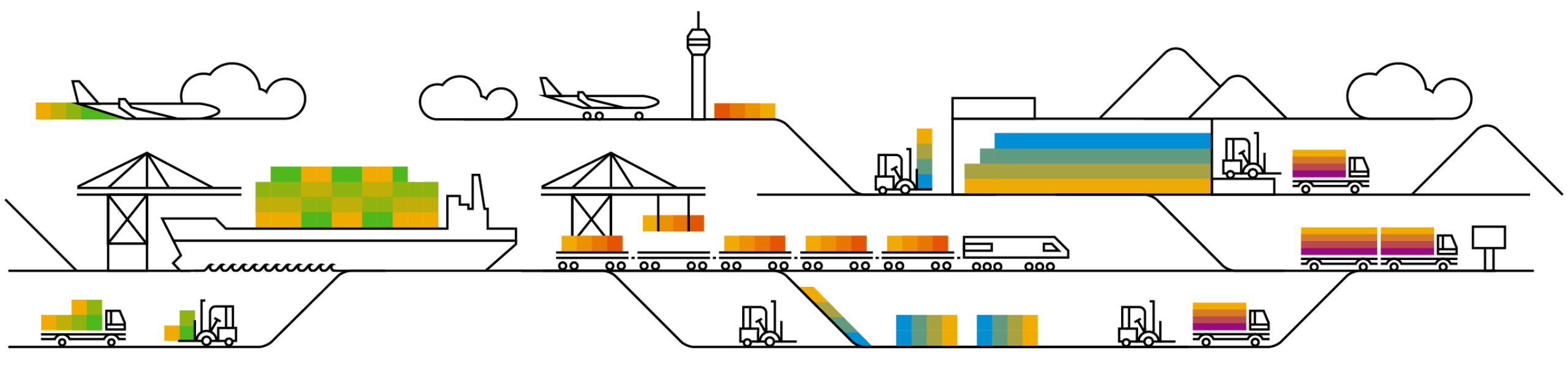

### **Planned Features**

General items

Security

1. Multi-factor authentication for user login to SAP Ariba solutions [SI-860] (highlight feature)

### Currently, SAP Ariba applications do not support

Customer challenge

multi-factor authentication, which makes the basic login potentially vulnerable.

## Meet that challenge with SAP Ariba

Support **Multi-factor Authentication (MFA)** for basic logins.

Introducing: Multi-factor authentication for user login to SAP Ariba solutions

### Experience key benefits

- Secure access to the SAP Ariba applications
- Mitigate the risk of a nefarious entity gaining access to the SAP Ariba applications using compromised user account credentials

### Solution area

- SAP Ariba Buying
- SAP Ariba Strategic Sourcing

### Implementation information

This feature is automatically on for all customers with the applicable solutions but requires **customer configuration**.

### **Prerequisites and Limitations**

When Multi-factor Authentication is enabled for an organization, enabled users should install SAP authenticator apps from the App Store or Google Play Store to generate Time-based One-time Passcode (TOTP)

### Feature at a Glance

### Introducing: Multi-factor authentication for user login to SAP Ariba solutions

### **Detailed feature information – Brief description**

Once MFA feature is enabled:

- Customer admins can maintain MFA configurations and enable MFA for the Users
- Users set up MFAs by installing SAP authenticator app from the App Store or Google Play Store
- Next time users login, along with Username/Password, they will be required to enter MFA token to gain access to applications

Introducing: Multi-factor authentication for user login to SAP Ariba solutions

### **Detailed feature information – User login: Process Flow**

- Persona: User (Application Users)
- Login Flow:
  - 1. Input the User ID and password
  - 2. Install SAP Authenticator app from the App Store or Google Play Store
  - 3. Scan the QR Code to get the passcode
  - 4. Enter the passcode into the MFA login screen within the period to expiration
  - Login successfully, If the generated passcode has been input within the period to expiration
  - 6. Attempt to login again, if login failed by default
    - **To be locked** with first 5 unsuccessful attempts for 120mins
    - To be locked with second 5 unsuccessful attempts for 2\*120mins
    - To be locked with third 5 unsuccessful attempts
    - Get unlocked or Reset MFA by sending request to Admin

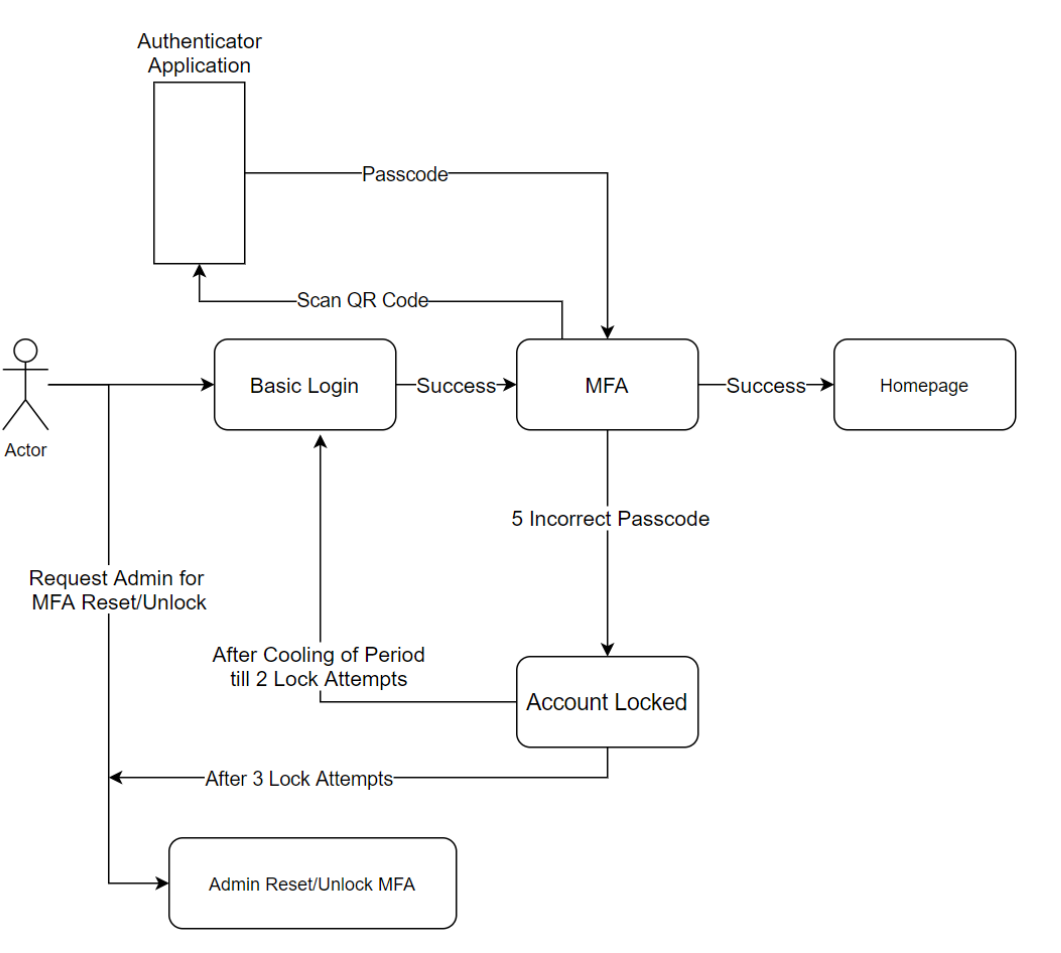

### Feature at a Glance Introducing: Multi-factor authentication for user login to SAP Ariba solutions

### Detailed feature information – Configure MFA Settings in Realm Level The Admin navigates to Administration → Customization Manager section

The admins can configure the necessary MFA settings in the realm:

- Time allowed to skip multi-factor authentication setup (Default Value 5 Days)
- Number of invalid multi-factor authentication attempts allowed (Default Value: 5 attempts)
- Retry period for locked out users (Default Value: 120 mins)
- Enable the Remember me option (Default Value: No)
- Remember Device duration (Default Value: 5 Days) Applicable only if Remember me option is set to Yes.

| SAP Ariba                                         | Go To Dashboard               |                                    | Return to Service Manager | Acting as: Customer Support Admin | Customize      | Q 🖷      | 🖓 Help 🕇 | - Super Use     |
|---------------------------------------------------|-------------------------------|------------------------------------|---------------------------|-----------------------------------|----------------|----------|----------|-----------------|
| HOME SOURCING                                     |                               | MORE                               |                           | Sim                               | ple   Advanced | Recent - | Manage 🔻 | Buyer Organizat |
| arameters                                         |                               |                                    |                           |                                   |                | 1        | Save     | Cancel          |
| e search field is case-insensi                    | itive and you can enter all o | part of a parameter name or value. |                           |                                   |                |          |          |                 |
| Search Filters:<br>Parameter<br>Name or<br>Value: |                               | Search List All                    |                           |                                   |                |          |          |                 |
| arameter                                          |                               |                                    | Value                     | Default Value                     |                |          |          |                 |
| pplication.MultiFactorAuthent                     | tication.MFALockoutPeriodI    | nMinutes                           | 120                       | 120                               |                |          | Reset    | Details         |
| oplication.MultiFactorAuthent                     | tication.MFARememberMe        |                                    | Yes No                    | No                                |                |          | Reset    | Details         |
| oplication.MultiFactorAuthen                      | tication.MaxMFALoginAtten     | ipts                               | 5                         | 5                                 |                |          | Reset    | Details         |
|                                                   | tication.NoOfDaysDeviceIsF    | Remembered                         | 5                         | 5                                 |                |          | Reset    | Details         |
| pplication.MultiFactorAuthen                      |                               |                                    |                           |                                   |                |          |          |                 |

### Introducing: Multi-factor authentication for user login to SAP Ariba solutions

### **Detailed feature information – MFA at User Level**

The Admin navigates to User Manager  $\rightarrow$  Multi Factor Authentication  $\rightarrow$  User Authentication

The admins have the following operations for Users:

- Search specific user with MFA status and Setup status
- Enable MFA for users who are not enabled
- Disable MFA for users who are already enabled
- Reset MFA for enabled users
- **Unlock** the user if locked due to entry of invalid passcode token entries
- Send Email Reminder to enabled users who have not setup MFA

| Search Filters:                                |                 |                                                                                                    |                                |                             |                     |                                 |                      | Add/Re                        | move Search                   | n Filt |
|------------------------------------------------|-----------------|----------------------------------------------------------------------------------------------------|--------------------------------|-----------------------------|---------------------|---------------------------------|----------------------|-------------------------------|-------------------------------|--------|
|                                                | User ID:        |                                                                                                    |                                |                             |                     |                                 |                      |                               |                               |        |
|                                                | Name:           |                                                                                                    |                                |                             |                     |                                 |                      |                               |                               |        |
| Eng                                            | blod for login: |                                                                                                    |                                |                             |                     |                                 |                      |                               |                               |        |
| Ella                                           |                 |                                                                                                    |                                |                             |                     |                                 |                      |                               |                               |        |
| Setu                                           | Ip Completed: Y | es No 🔵 Either                                                                                             |                                |                             |                     |                                 |                      |                               |                               |        |
|                                                |                 |                                                                                                    |                                |                             |                     |                                 |                      |                               |                               |        |
|                                                | Active: 🔵 Y     | es No Either                                                                                               |                                |                             |                     |                                 | s                    | Search                        | List A                        | ٩II    |
|                                                | Active: 🔵 Y     | es No Either                                                                                               |                                |                             |                     |                                 | S                    | Search                        | List A                        | 411    |
|                                                | Active: 💽 Y     | es No Either                                                                                               |                                |                             |                     | 2 2 4                           | 5                    | Search                        | List A                        |        |
| 🔒 User II                                      | Active: 💽 Y     | es No Either                                                                                               | Enabled for login              | Setup Completed             | Last Email Reminder | Due Date                        | Setup Completed Date | <b>Search</b><br>Deferrals    | List A<br>Reminders           | L      |
| User II                                        | Active: Y       | es No Either<br>Name<br>Alexander Wang                                                                     | Enabled for login              | Setup Completed             | Last Email Reminder | Due Date                        | Setup Completed Date | Deferrals                     | List A<br>Reminders<br>0      | L      |
| User II<br>Alexan<br>Andy S                    | Active: Y       | es No Either<br>Name<br>Alexander Wang<br>Andy Sun                                                         | Enabled for login<br>No<br>Yes | Setup Completed<br>No<br>No | Last Email Reminder | Due Date<br>Tue, 27<br>Oct 2020 | Setup Completed Date | Search<br>Deferrals<br>0<br>0 | List A<br>Reminders<br>0<br>0 | L      |
| User II<br>Alexan<br>Andy S<br>amann           | Active: • Y     | es No Either<br>Name<br>Alexander Wang<br>Andy Sun<br>Anthony Manning                                      | Enabled for login<br>No<br>Yes | Setup Completed<br>No<br>No | Last Email Reminder | Due Date<br>Tue, 27<br>Oct 2020 | Setup Completed Date | Deferrals<br>0<br>0           | List A<br>Reminders<br>0<br>0 | L      |
| User II<br>Alexan<br>Andy S<br>amann<br>adonov | Active: Y       | es No Either<br>Name<br>Alexander Wang<br>Andy Sun<br>Anthony Manning<br>Archie Donovan                    | Enabled for login<br>No<br>Yes | Setup Completed<br>No<br>No | Last Email Reminder | Due Date<br>Tue, 27<br>Oct 2020 | Setup Completed Date | Search<br>Deferrals<br>0<br>0 | List A<br>Reminders<br>0<br>0 | L      |
| User II Alexan Andy S amann adonov bbucha      | Active: • Y     | es No Either<br>Name<br>Alexander Wang<br>Andy Sun<br>Anthony Manning<br>Archie Donovan<br>Bailey Buchanan | Enabled for login<br>No<br>Yes | Setup Completed<br>No<br>No | Last Email Reminder | Due Date<br>Tue, 27<br>Oct 2020 | Setup Completed Date | Search<br>Deferrals<br>0<br>0 | List A<br>Reminders<br>0<br>0 | L      |

### Introducing: Multi-factor authentication for user login to SAP Ariba solutions

### **Detailed feature information – MFA at Group Level**

The Admin navigates to User Manager  $\rightarrow$  Multi Factor Authentication  $\rightarrow$  Group Authentication

The admins have the following operations for Groups:

- Enable at group level to enable MFA for all the users who are part of the group
- **Disable at group level** to disable MFA for all the users who are part of the group
- Send Email Reminder to the users in the group who have not setup MFA
- Search for specific group

| ruun Log                          |                               |              |                                                    |                   |                         |
|-----------------------------------|-------------------------------|--------------|----------------------------------------------------|-------------------|-------------------------|
| User Sessions                     |                               |              |                                                    |                   |                         |
| Integration Manager               | User Authentication Group Aut | hentication  |                                                    |                   |                         |
| Master Data Manager               | Search Filters:               |              |                                                    | Ad                | d/Remove Search Filters |
| Supplier and Customer Manager     | Group Name:                   |              |                                                    |                   |                         |
| Customization Manager             | Description:                  |              |                                                    |                   |                         |
| ▼ User Manager                    | Active: 🔵 Yes                 | No Either    |                                                    | Coord             | Liet All                |
| Users                             |                               |              |                                                    | Search            | List All                |
| Groups                            |                               |              |                                                    |                   |                         |
| Multi-Factor Authentication       |                               |              |                                                    |                   |                         |
| Organizations                     | Group Name                    | Defined By   | Description                                        | Enabled for login |                         |
| Data Import/Export                |                               |              |                                                    | C                 |                         |
| Delegations                       | A/P - Expenses                | AribaManaged |                                                    | Yes               | Actions v               |
| Business Contacts                 | A/P - Supplier Payment        | AribaManaged |                                                    | No                | Enable for login        |
| Business Contact Groups           |                               |              |                                                    |                   | Disable for login       |
| Intelligent Configuration Manager | A/P - Tax                     | Aribamanaged |                                                    | No                |                         |
| menigent configuration manager    | Accounts Payable              | AribaManaged |                                                    | Yes               | Actions 🔻               |
| Project Manager                   | Accounts Receivable           | AribaManaged |                                                    | No                | Actions 🔻               |
| Reporting Manager                 | Analysis Administrator        | SYSTEM       | Members of this group can perform administrative a | (i) No            | Actions 🔻               |
| Event Manager                     |                               | SVSTEM       | Members of this aroun can run public reports and p |                   | Actions -               |
| Dashboard Manager                 | Send Email Reminder           |              |                                                    |                   |                         |
|                                   |                               |              |                                                    |                   |                         |

Introducing: Multi-factor authentication for user login to SAP Ariba solutions

### **Detailed feature information – User: MFA Setup**

| Multi-Eactor Authentication       |                                                                                                    |
|-----------------------------------|----------------------------------------------------------------------------------------------------|
| <section-header></section-header> | Multi-Factor Authentication         Enter the verification code generated by the authenticator application on your mobile device         ENTER 8 DIGIT VERIFICATION CODE         I         Remember Me         Cancel       Verify |
|                                   |                                                                                                    |

### Introducing: Multi-factor authentication for user login to SAP Ariba solutions

### **Detailed feature information – User: MFA Reset**

- Persona: User (Application Users)
- MFA Reset Flow:
  - When User is locked:
    - a. Call Admin to unlock or reset MFA
    - b. If Unlocked, enter credentials and passcode.
    - c. If Reset, setup MFA with new QR Code
  - When User changes mobile device:
    - a. User Preference  $\rightarrow$  MFA
    - b. Enter passcode from the old device
    - c. Setup on new device with new QR code

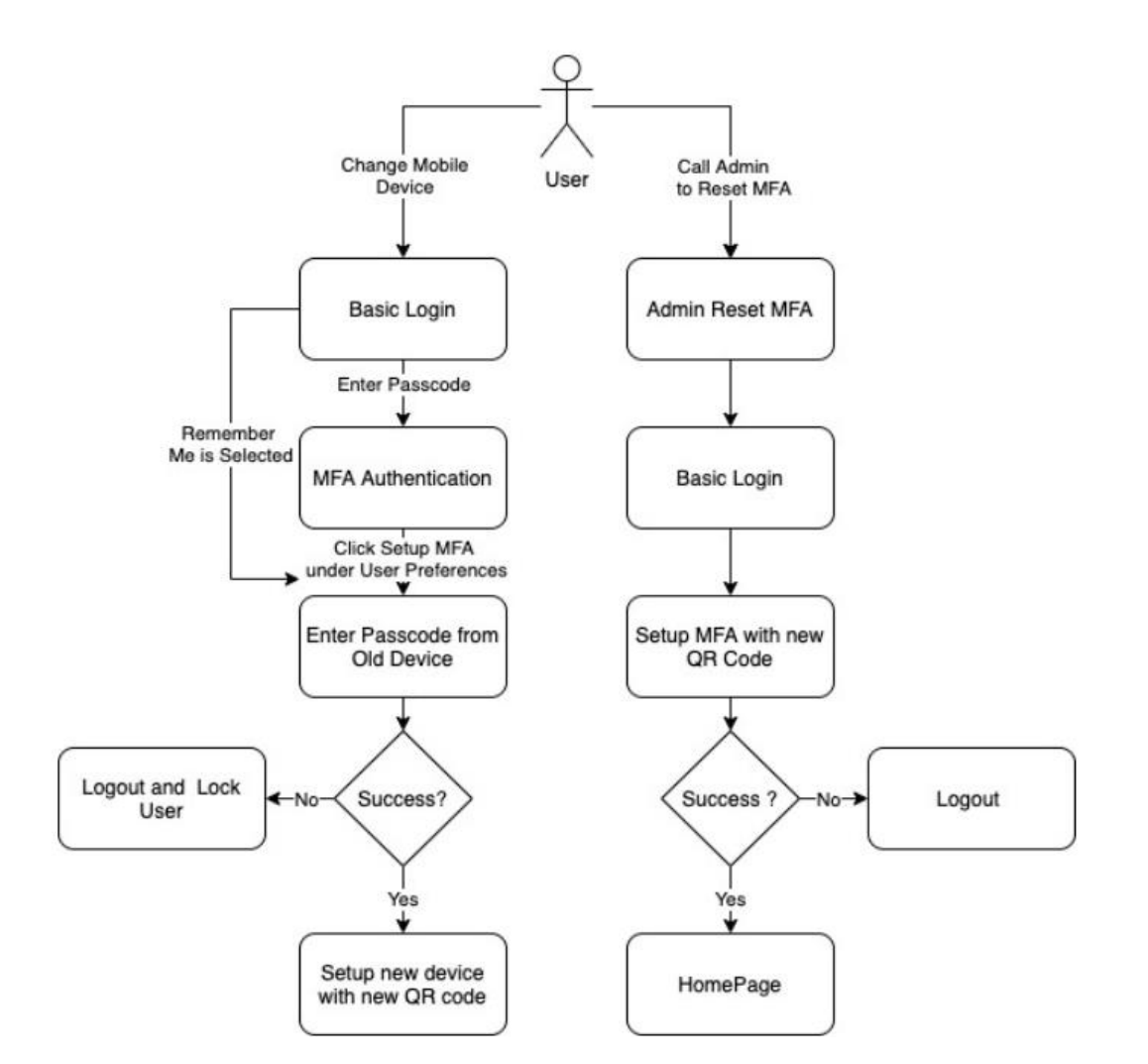

### Introducing: Multi-factor authentication for user login to SAP Ariba solutions

### **Detailed feature information – UI Mock-ups for Emails**

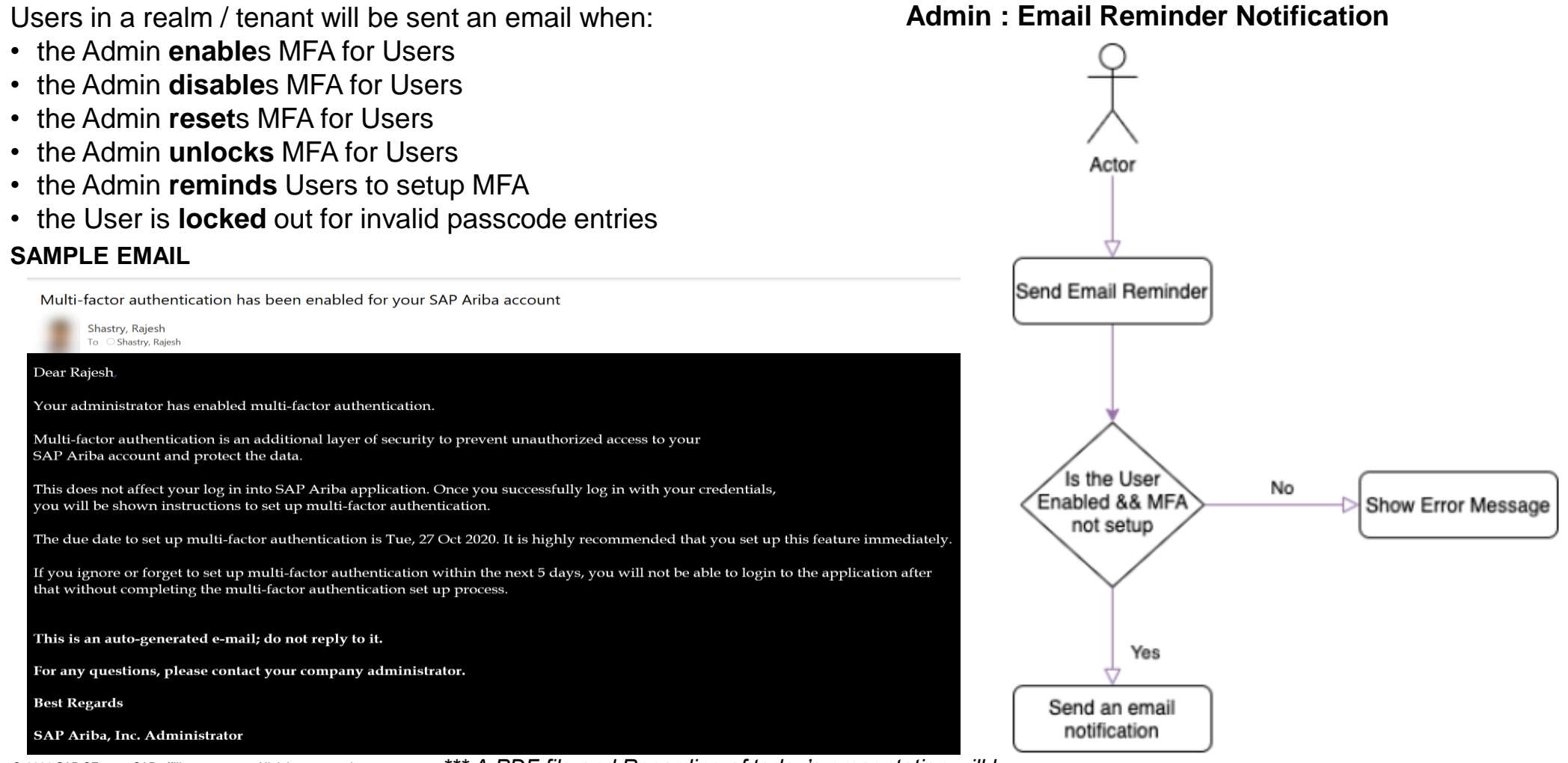

© 2021 SAP SE or an SAP affiliate company. All rights reserved.

\*\*\* A PDF file and Recording of today's presentation will be posted in melease meaniness area or support anna.com \*\*\*

Introducing: Multi-factor authentication for user login to SAP Ariba solutions

### **Detailed feature information – Admin : MFA Process Flow**

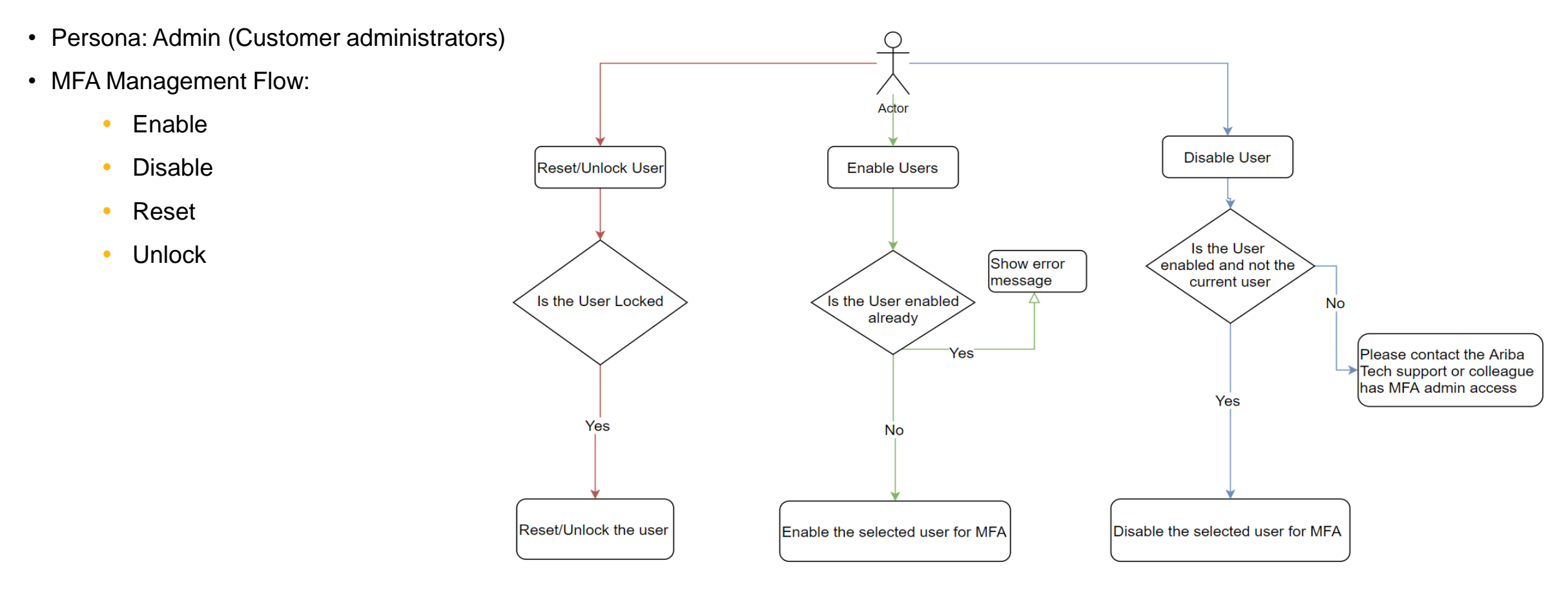

### Feature at a Glance Introducing: Multi-factor authentication for user login to SAP Ariba solutions

### **Detailed feature information – Admin: Group Level Enable/Disable**

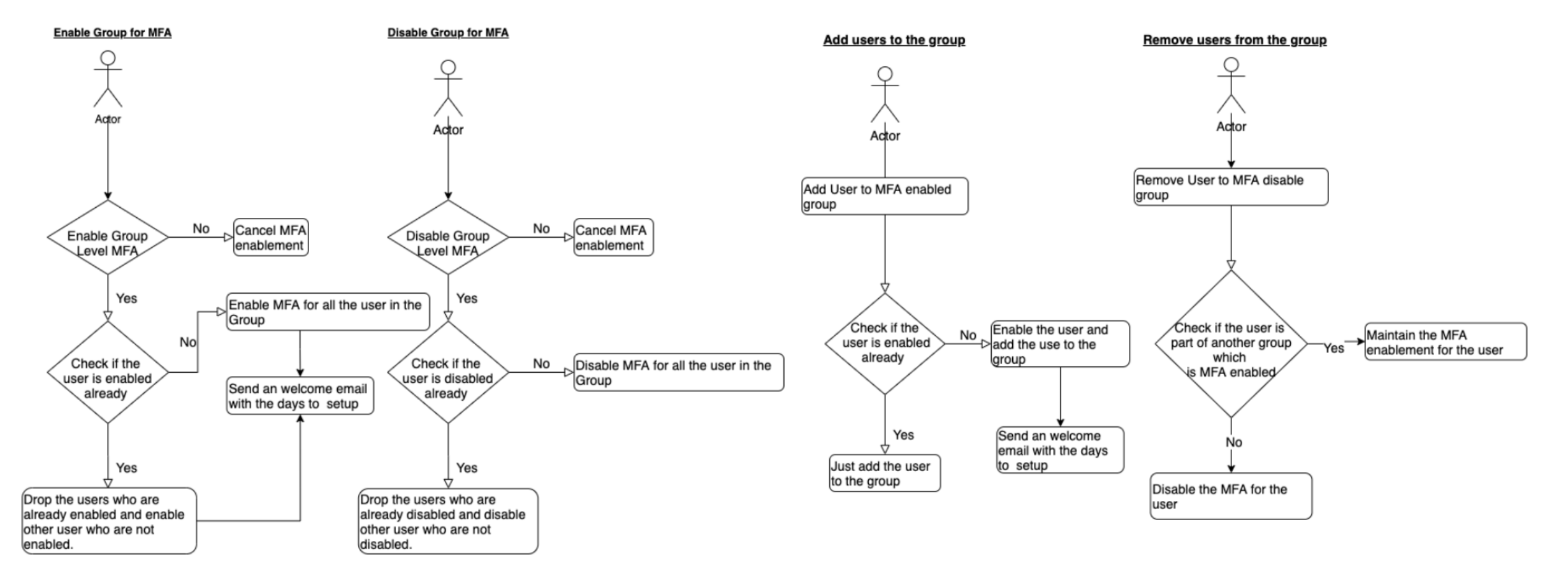

### Procure Planned Features

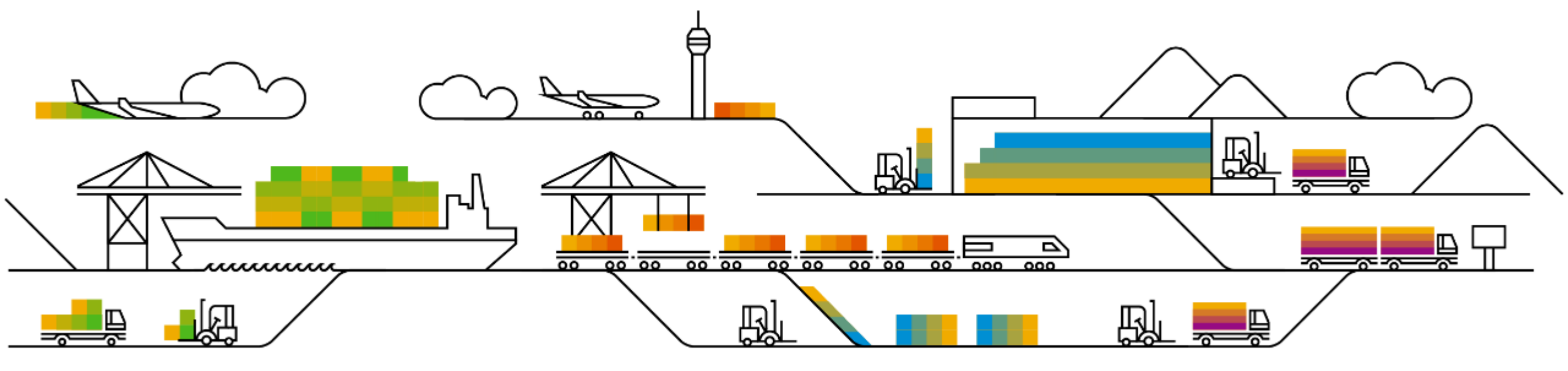

### **Planned Features**

Procure to Pay

**Buyer Mobile Application** 

- 1. Support for displaying dForms in SAP Ariba Procurement mobile app [BMA-1806]
- 2. SAP Ariba Procurement mobile app compliant with Chinese Cybersecurity Law (CCL) [BMA-2088]
- 3. Disable SAP Ariba mobile app activation [BMA-2328]

### **Guided Buying**

- 1. Support for externally managed forms [GB-8776] (highlight feature)
- 2. Continued improvements to accessibility for purchasing [GB-6635] (see What's New Guide)
- 3. Support for limit items in guided buying requests sent to SAP S/4HANA Cloud [GB-11318]

### **General Procurement**

- 1. Tracking the status of sub-tasks in procurement operations desk [PD-2002] (see What's New Guide)
- Support for ending collaboration on requisitions with invoiced or received lines [OPCCC-1076] (see What's New Guide)

### Introducing: Support for displaying dForms in the SAP Ariba Procurement mobile app

### **Customer challenge**

A recent enhancement to the SAP Ariba Procurement App allowed for Strategic Sourcing Suite tasks to be approved in the App. However, that update did not allow for visibility into tasks related to dForms. Many customers use tasks attached to dForms and use mobile app for task approvals. Since dForms data is not visible in the task, users do not have the information needed to approve or act on the task in the mobile app. Users have to login to web version to complete these tasks.

## Meet that challenge with SAP Ariba

With this new feature, the dForm attached to a task is shown as a PDF document link in the document section of the mobile app task view. Users can view the dForm PDF, zoom to view the details as needed, and close the PDF view from the Document Section. Users are then able to come back to the previous Task Details page to Approve/Deny the task.

### **Experience key benefits**

Customers can Approve/Deny tasks created on dForms in the new mobile app.

### Solution area

SAP Ariba Procurement Mobile App SAP Ariba Strategic Sourcing Suite SAP Ariba Sourcing SAP Ariba Contracts

### Implementation information

Automatically on for all Strategic Sourcing customers.

### **Prerequisites and Restrictions**

SAP Ariba Procurement Mobile App version 2.1.0 or above.

The dForm is available in view only mode as a PDF.

Introducing: Support for displaying dForms in the SAP Ariba Procurement mobile app

### **Detailed feature information**

- The dForm is shown as a PDF document link in the Document section of the task in the new mobile app.
- Users can view the dForm PDF, zoom to view the details as needed, and close the PDF view from the Document Section. Users are then able to come back to the previous Task Details page to Approve/Deny the task.

Introducing: Support for displaying dForms in the SAP Ariba Procurement mobile app

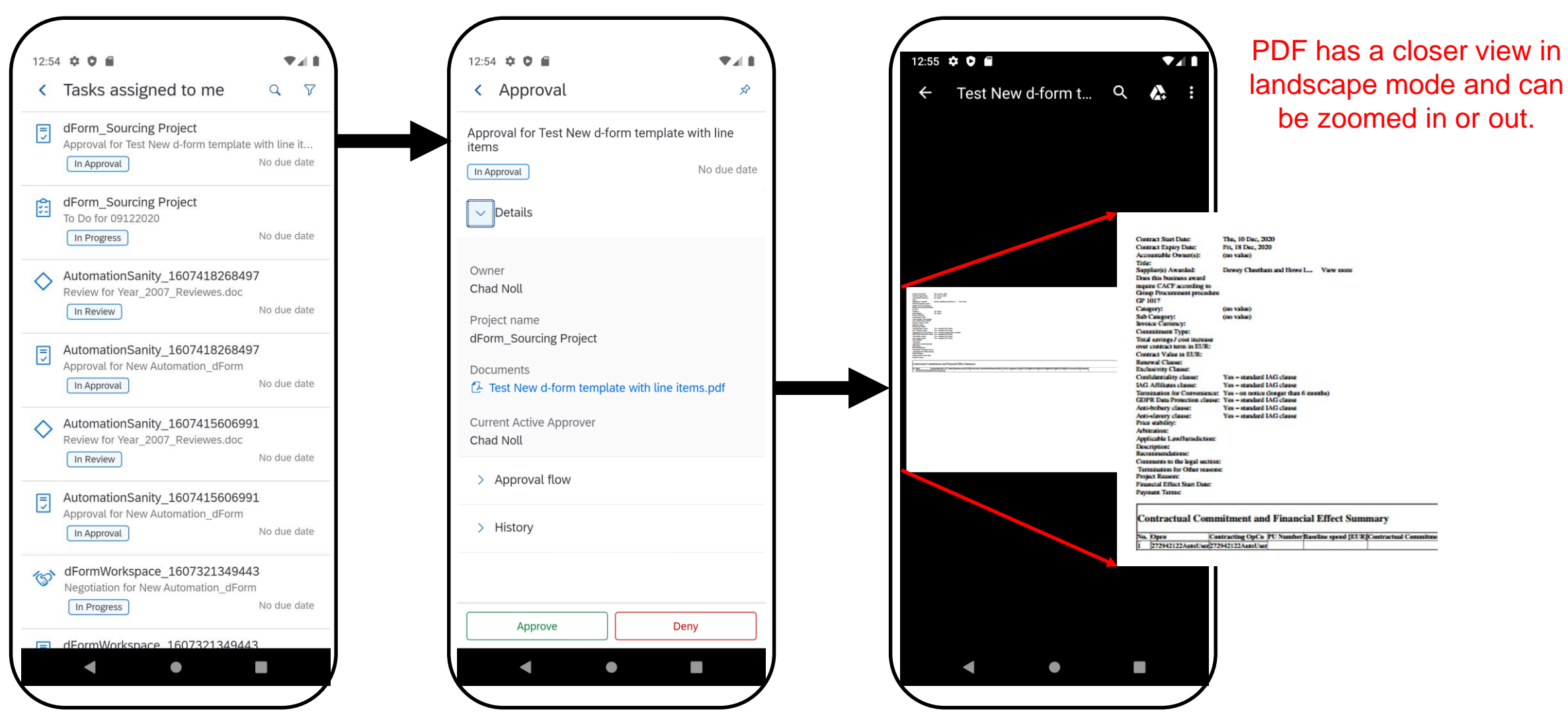

\*\*\* A PDF file and Recording of today's presentation will be posted in Release Readiness area of support.ariba.com \*\*\*

### **Planned Features**

Procure to Pay

**Buyer Mobile Application** 

- 1. Support for displaying dForms in SAP Ariba Procurement mobile app [BMA-1806]
- 2. SAP Ariba Procurement mobile app compliant with Chinese Cybersecurity Law (CCL) [BMA-2088]
- 3. Disable SAP Ariba mobile app activation [BMA-2328]

### **Guided Buying**

- 1. Support for externally managed forms [GB-8776] (highlight feature)
- 2. Continued improvements to accessibility for purchasing [GB-6635] (see What's New Guide)
- 3. Support for limit items in guided buying requests sent to SAP S/4HANA Cloud [GB-11318]

### **General Procurement**

- 1. Tracking the status of sub-tasks in procurement operations desk [PD-2002] (see What's New Guide)
- 2. Support for ending collaboration on requisitions with invoiced or received lines [OPCCC-1076] (see What's New Guide)

### © 2021 SAP SE or an SAP affiliate company. All rights reserved.

### Feature at a Glance

### Introducing: SAP Ariba Procurement mobile app compliant with CCL

### **Customer challenge**

Customers in China can not use the new SAP Ariba Procurement mobile app because the app is currently not compliant with certain regulations covered under China Cyber Security Law (CCL).

## Meet that challenge with SAP Ariba

This feature makes the app compliant with CCL by introducing the required Privacy Statement and Opt In measures.

### **Experience key benefits**

The CCSL compliant app will be updated on Apple Stores and will be newly published on Android store (Tencent and others). Customers using iOS or Android will be able to download the app from the respective app stores with this release and use all current app functionality.

### Solution area

SAP Ariba Procurement Mobile App SAP Ariba Buying SAP Ariba Buying and Invoicing SAP Ariba Strategic Sourcing Suite SAP Ariba Sourcing SAP Ariba Contracts

### Implementation information

This feature is **automatically on** for all China Data Center customers with the applicable solutions and is ready for immediate use.

### **Prerequisites and Restrictions**

Mobile device running a supported version of iOS or Android operating system.

Requires SAP Ariba Procurement Mobile App version 2.1.0 or higher.

### Feature at a Glance Introducing: SAP Ariba Procurement mobile app compliant with CCL

### **Detailed feature information**

Per Chinese regulation, customers using the app hosted in the China Data Center need to comply with China Cyber Security Law (CCL). This requires following:

- New privacy statement specific to mobile app users complying with CCL regulations.
- Users explicit consent to accept the privacy document (opt in).

Users that provide consent can log into the app and use all the app capabilities.

### **Planned Features**

Procure to Pay

**Buyer Mobile Application** 

- 1. Support for displaying dForms in SAP Ariba Procurement mobile app [BMA-1806]
- 2. SAP Ariba Procurement mobile app compliant with Chinese Cybersecurity Law (CCL) [BMA-2088]
- 3. Disable SAP Ariba mobile app activation [BMA-2328]

### **Guided Buying**

- 1. Support for externally managed forms [GB-8776] (highlight feature)
- 2. Continued improvements to accessibility for purchasing [GB-6635] (see What's New Guide)
- 3. Support for limit items in guided buying requests sent to SAP S/4HANA Cloud [GB-11318]

### **General Procurement**

- 1. Tracking the status of sub-tasks in procurement operations desk [PD-2002] (see What's New Guide)
- 2. Support for ending collaboration on requisitions with invoiced or received lines [OPCCC-1076] (see What's New Guide)

### **Customer challenge**

Many customers would like to disable activation of the old Ariba Mobile app before rolling out the new SAP Ariba Procurement app. At present, there is no way to do so.

## Meet that challenge with SAP Ariba

A new self-service parameter is available which will disable activation of the old SAP Ariba Mobile app for all users in the effected realm.

### Experience key benefits

Customers can restrict their users from activating the old SAP Ariba Mobile app The old app is in maintenance only mode and planned for deprecation in the future.

### Solution area

SAP Ariba Buying SAP Ariba Buying and Invoicing SAP Ariba Sourcing SAP Ariba Contracts

### Implementation information

Customer administrators can activate this new parameter for the specific realms in which SAP Ariba Mobile app activation should be disabled. Once the parameter is activated, users in that realm will no longer see the option to enable the old SAP Ariba Mobile app in the Activate Mobile Device page.

### **Prerequisites and Restrictions**

The new parameter only turns off new activations of the old mobile app. It does not deactivate the existing activations performed before the parameter was turned on.

30

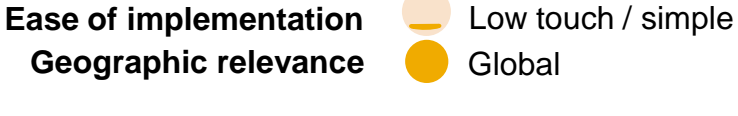

### **Detailed feature information**

- Customer Administrators are able to turn on a new self-service parameter that will remove the option to activate the old SAP Ariba Mobile app and the activation code input field from the Ariba web application mobile device activation page.
- The new parameter is called *Application*.*Mobile*.*DisableSAPAribaMobileAppActivation*.
- Default value for this parameter is Off (No).
- Customer Administrators are able to turn the parameter off again after turning it on. The option to activate the old SAP Ariba Mobile app and the Activation Code input field will reappear.
- Once the parameter is turned on the mobile device activation page will not show any reference to the old SAP Ariba Mobile app.

| Acting as: Customer Support Admin                                                                           | Simple Advanced                                                                                                    | BEFORE                                                                                                    |
|----------------------------------------------------------------------------------------------------|----------------------------------------------------------------------------------------------------|----------------------------------------------------------------------------------------------------|
| HOME SOURCING CATALOG ADMINISTRATION MORE V                                                                 |                                                                                                    | Parameter is turned off (No). The old mobile app (SAP Ariba<br>Mobile App) still shows on the Activate Mobile Device page. |
| Parameters The search field is case-insensitive and you can enter all or part of a parameter name or value. |                                                                                                    |                                                                                                    |
| Search Filters: Parameter Name or Value: List All                                                           |                                                                                                    |                                                                                                    |
| Parameter Application.Mobile.DisableSAPAribaMobileAppActivation                                             | Value Default Value Value No                                                                                                    |                                                                                                    |
| ,↑,                                                                                                    | HOME SOURCE<br>Activate Mobile De<br>Select mobile app vers<br>SAP Ariba Mobile Ap<br>Af<br>SAP Ariba Mobile A<br>SAP Ariba Procurer<br>Ac | NG       CONTRACTS       PROCUREMENT       MORE         vice                                                               |
| © 2021 SAP SE or an SAP affiliate company. All rights reserved.                                             | nd Recording of to                                                                                                    |                                                                                                    |

| Acting as: Customer Support Admin                                                      | Simple Advar                       | Advanced AFTER                                                                                                    |            |
|----------------------------------------------------------------------------------------|------------------------------------|----------------------------------------------------------------------------------------------------|------------|
| HOME SOURCING CATALOG ADMINISTRATION MC                                                | DRE 🗸                              | Parameter is turned on (Yes). The old mobile app (SAP Arib<br>Mobile App) does not appear on the Activate Mobile Device pa | ba<br>age. |
| Parameters                                                                             |                                    |                                                                                                    |            |
| The search field is case-insensitive and you can enter all or part of a parameter name | e or value.                        |                                                                                                    |            |
| Search Filters: Parameter Name or Value: Value: Value:                                 | List All                           |                                                                                                    |            |
| Parameter                                                                              | Value                              | Default Value                                                                                                    |            |
| Application.Mobile.DisableSAPAribaMobileAppActivation                                  | Yes No                             | No                                                                                                    |            |
|                                                                                        |                                    | HOME SOURCING CONTRACTS PROCUREMENT MORE ~                                                                                 |            |
|                                                                                        |                                    | Activate Mobile Device                                                                                                    |            |
|                                                                                        |                                    | Select mobile app version:                                                                                                 |            |
|                                                                                        |                                    | SAP Ariba Procurement App                                                                                                  |            |
|                                                                                        |                                    | Af                                                                                                    |            |
|                                                                                        |                                    | Option 1                                                                                                    |            |
|                                                                                        |                                    | Enter account information                                                                                                  |            |
|                                                                                        |                                    | Enter this information into the mobile app. SAP Ariba site ID:                                                             |            |
|                                                                                        |                                    | cirrusatlanticsuite                                                                                                    |            |
| © 2021 SAP SE or an SAP affiliate company. All rights reserved.                        | *** A PDF file and Recording of to | f to                                                                                                    | 33         |

### **Planned Features**

Procure to Pay

**Buyer Mobile Application** 

- 1. Support for displaying dForms in SAP Ariba Procurement mobile app [BMA-1806]
- 2. SAP Ariba Procurement mobile app compliant with Chinese Cybersecurity Law (CCL) [BMA-2088]
- 3. Disable SAP Ariba mobile app activation [BMA-2328]

### **Guided Buying**

- 1. Support for externally managed forms [GB-8776] (highlight feature)
- 2. Continued improvements to accessibility for purchasing [GB-6635] (see What's New Guide)
- 3. Support for limit items in guided buying requests sent to SAP S/4HANA Cloud [GB-11318]

### **General Procurement**

- 1. Tracking the status of sub-tasks in procurement operations desk [PD-2002] (see What's New Guide)
- 2. Support for ending collaboration on requisitions with invoiced or received lines [OPCCC-1076] (see What's New Guide)

Solution area

SAP Ariba APIs SAP Ariba Developer Portal SAP Ariba Buying and Invoicing SAP Ariba Buying

### Meet that challenge with SAP Ariba

Guided buying now allows users to fill out and submit a new type of Functional Form that is then managed by an external system. A new API handles the communication between guided buying and external systems.

Implementation information

parameters in Intelligent Configuration Manager:

PARAM ENABLE EXTERNALLY MANAGED EXTERNALLY\_MANAGED\_OSG\_RULE\_NAME

API for Externally Managed APIs.

PARAM ENABLE FDS

Customers will register/configure an outbound and inbound

Customers will need to enable the following self-service

### **Experience key benefits**

Capture information residing in guided buying forms and send it via APIs to external systems.

External systems will be able to update the form in guided buying with external status and external reference or ID.

This capability allows guided buying to become a repository of business-specific forms used by your organization, and facilitates buying-connected experiences to be completed by end users without leaving the guided buying experience.

### **Prerequisites and Restrictions**

Create an outbound API for you external system.

Modify your external system to consume Ariba form data through the outbound API and communicate with Ariba using the inbound API.

Create custom externally managed forms in guided buying.

### Feature at a Glance

Introducing: Guided buying support for externally managed forms

Customer challenge

Customers today cannot fully connect data between guided buying and an external system. Currently only simple URL links are available. This requires end users to complete processes connected to the buying experience in multiple different systems.

Ease of implementation

**Geographic relevance** 

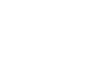

35

Low touch / simple

Global

### Introducing: Guided buying support for externally managed forms

### **Configuration Process for Externally Managed Forms**

The following are high level process steps to configure Externally Managed Forms (see SAP Help for detailed documentation):

- Customers will need to create and register the outbound API they want to use to consume the data from externally managed forms. There is single registered outbound API, so customers should make sure that the API they register can handle multiple types of outbound form types if that is the customer design.
- The external system will use the Custom Forms API to retrieve Form detail fields. Configure this external system to consume data from the Custom Forms API if not previously completed.
- Configure the guided buying Functional Documents API in the SAP Ariba Developer Portal, and configure your external system to send the correct file format to this API.
- Set the parameter Application.OpenAPI.ClientIds to guidedbuy-2lo-client in the ICM.
- Enable several parameters in Intelligent Configuration Manager activate Externally Managed Forms capability:
  - PARAM\_ENABLE\_FDS
  - PARAM\_ENABLE\_EXTERNALLY\_MANAGED
  - EXTERNALLY\_MANAGED\_OSG\_RULE\_NAME
- Design Externally Managed Forms in guided buying. Use the forms builder in Admin Use the forms builder in Admin>Manage externally managed forms, not the regular guided buying forms builder (Admin>Manage forms), so that these forms are available outside of the guided buying application.
- Map processes, defined any field localizations, and set up needed process policies.
- Create tiles for the Externally Managed Forms so that end users can access them.

### Introducing: Guided buying support for externally managed forms

Customers will register their outbound API in the SAP Ariba Developer Portal.

The registered API is where SAP Ariba will deliver Externally Managed Form data when the outbound call is triggered.

Please note that only a single API can be registered for Externally Managed Forms. Ensure that the designated external system can consume all of the external form types your company would like to use.

See documentation for registering a customer API in the SAP Ariba Developer portal here:

Managing your own APIs on the developer portal -SAP Help Portal

| n the   | SAP Ariba APIs    |                                              |                                     |                                                                                                    |                              |
|---------|-------------------|----------------------------------------------|-------------------------------------|----------------------------------------------------------------------------------------------------|------------------------------|
|         |                   | Applications Users My APIs Bots for RPA      |                                     |                                                                                                    |                              |
|         | <i>8</i> 6        |                                              |                                     |                                                                                                    |                              |
| deliver | 1                 |                                              |                                     |                                                                                                    |                              |
|         |                   |                                              |                                     |                                                                                                    |                              |
|         | Get St            | arted!                                       |                                     |                                                                                                    |                              |
|         | Only customer-own | ned APIs that integrate with customer system |                                     |                                                                                                    |                              |
|         | Only customer-own | ied Aris that integrate with customer system |                                     |                                                                                                    |                              |
| neuro   | Add New API       |                                              |                                     |                                                                                                    |                              |
|         |                   |                                              |                                     |                                                                                                    |                              |
| sume    |                   |                                              | Applications Users                  | Organizations Ariba APIs My APIs Bots                                                                         | for RPA                      |
| would   |                   |                                              |                                     |                                                                                                    |                              |
|         |                   |                                              | InitialTestOuthoun                  |                                                                                                    |                              |
|         |                   | All organizations 🗸                          | milariestoubour                     |                                                                                                    |                              |
| er API  |                   | 10s1MigSg-3-bNZj6J                           | Type<br>Status                      | Publish API                                                                                                   |                              |
|         |                   | 10s1MigSg-3-9ya6EB Active                    | Authentication type<br>State        | Only customer-owned APIs that integrate with customer systems may be published or<br>API name                 | the SAP Ariba APIs platform. |
|         |                   | Rest<br>10s1Mir/Sg-3-hkM3mZ                  | Organization<br>Whitelisted tenants | Trenet I IDI                                                                                                  |                              |
| ortal - |                   |                                              | Tags                                | Example: https://example.host.com/service                                                                     |                              |
|         |                   | 10s1MigSg-3-BjsQR9 Active                    |                                     | Description                                                                                                   |                              |
|         |                   | (Nos                                         |                                     | Whitelicter tenans                                                                                            |                              |
|         |                   |                                              |                                     | Select tenant(s)                                                                                              | -                            |
|         |                   |                                              |                                     | Tags Use space to create multiple tags                                                                        |                              |
|         |                   |                                              |                                     | Header parameters<br>Name Value                                                                               |                              |
|         |                   |                                              |                                     |                                                                                                    |                              |
|         |                   |                                              |                                     | URL quary parameters<br>Query parameters are key-value pairs that appear inside URL path, and start with a qu | Create new tenant            |
|         |                   |                                              |                                     | Name Value                                                                                                    | Name                         |
|         |                   |                                              |                                     | Authoriestiss have                                                                                            | Realm name                   |
|         |                   |                                              |                                     | None                                                                                                    | AN Id                        |
|         |                   |                                              |                                     | Detailed Documentation                                                                                        | Product                      |
|         |                   |                                              |                                     | Choose a swagger file to upload: Browso File                                                                  | Realm type                   |
|         |                   |                                              |                                     |                                                                                                    | C test O Production          |
|         |                   |                                              |                                     |                                                                                                    |                              |

### Introducing: Guided buying support for externally managed forms

俞

80

1

Customers will configure the inbound guided buying Functional Documents API in the SAP Ariba Developer Portal.

Inbound form data will be sent to this API, your external system will need to be configured to sent the correct file format.

See documentation for managing API via the SAP Ariba Developer portal here:

Developer portal guide for administrators - SAP Help Portal

Link to the SAP Ariba Developer Portal:

SAP Ariba APIs Portal

| P SAP Ariba APIs                                                                                                    |                                                                                                    |                                                                                               |                                                                      |                                                                                                    |
|----------------------------------------------------------------------------------------------------|----------------------------------------------------------------------------------------------------|-----------------------------------------------------------------------------------------------|----------------------------------------------------------------------|----------------------------------------------------------------------------------------------------|
|                                                                                                    | ANALYTICS ARIBA NETWORK                                                                                                    | CATALOG NETWORK SUPPLIERS PROCUREME                                                           | NT S                                                                 |                                                                                                    |
| REST Custom Forms API Customer Site API - Procurement Data Replication Status for multi-ERP configurations Doc approval API v2 demo do not delete Document Approval API | Guided Buying Function Guided Buying Function | nal Documents API<br>uments that were created in guided buying.<br>cond, 60/minute, 1000/hour |                                                                      |                                                                                                    |
| Event Store Service                                                                                                    | Environment Det                                                                                                    | SAP Ariba APIs                                                                                | Applications Lisers My AP                                            | Is Brits for PPA                                                                                                    |
|                                                                                                    | 88<br>(1)                                                                                                    | guide Q <b>V</b> +<br>Guided Buy Functional Do Active                                         | Guided Buy Functional<br>By Emily Jiang                              | Documents Testing                                                                                                    |
|                                                                                                    |                                                                                                    | SAP Internal Org GuidedBuy Testing Active                                                     | Developed by<br>Organization                                         | Emily Jiang<br>SAP Internal Org                                                                                                    |
|                                                                                                    |                                                                                                    | By Emily Jiang<br>SAP Internal Org                                                            | Summary<br>Last updated                                              | Guided Buy Functional Documents Testing<br>Jul 9, 2020                                                                                          |
|                                                                                                    |                                                                                                    |                                                                                               | Oauth client ID<br>Application key                                   | 21cf2301-46a3-45cd-bd6b-6dfd89e48093<br>VPMAJdXcPcA4vc50GurQiGAXL1GkLU0N                                                                        |
|                                                                                                    |                                                                                                    |                                                                                               | API(s) used by this Application<br>Realm(s) used by this Application | Guided Buying Functional Documents API -      Version v1     BUYER realm: 1051MigSap (ANID: AN02000025473)     BUYER realm: 1051MigSap (ANID: C |

### Introducing: Guided buying support for externally managed forms

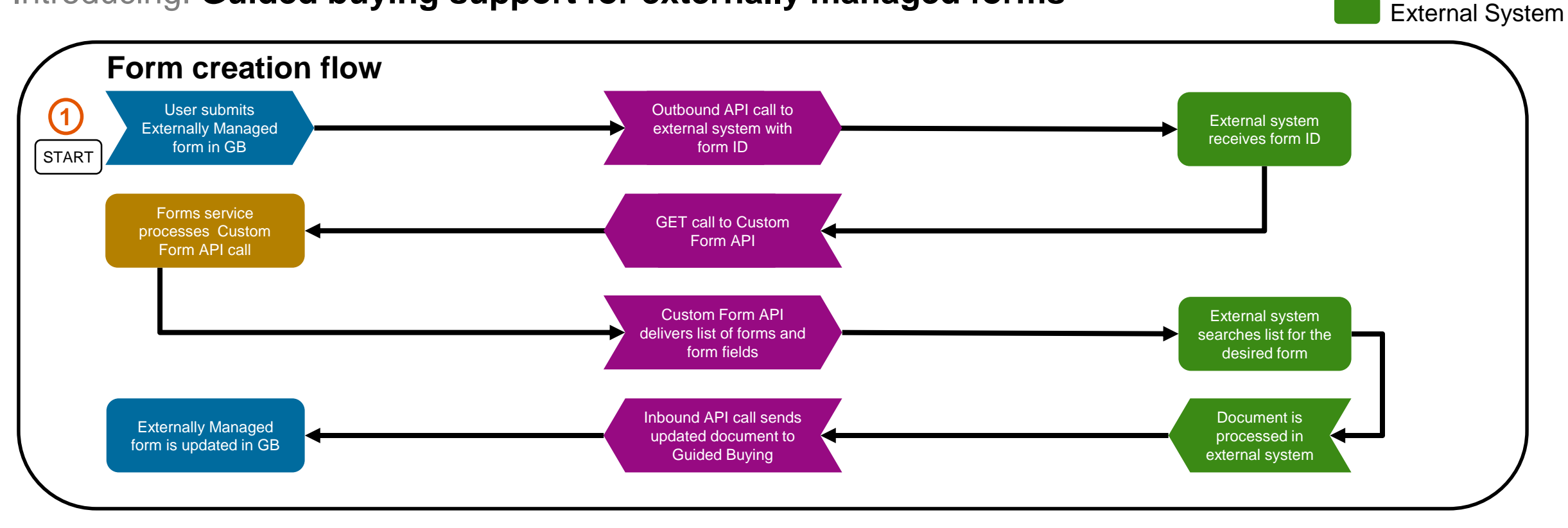

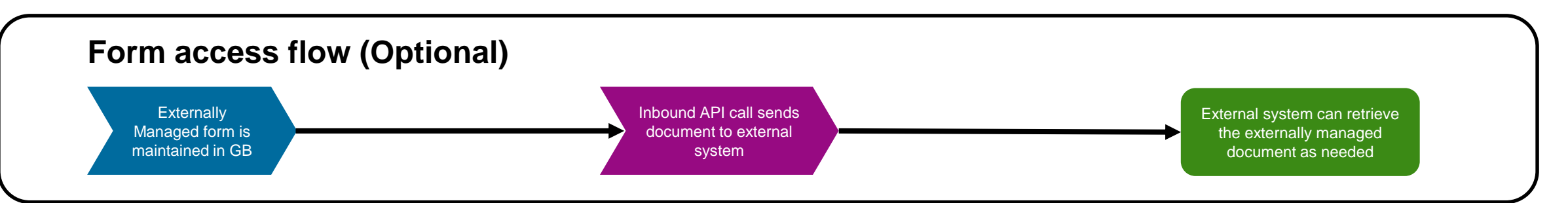

\*\*\* A PDF file and Recording of today's presentation will be posted in Release Readiness area of support.ariba.com \*\*\*

**Guided Buying** 

API integration

Forms

### Introducing: Guided buying support for externally managed forms

### **Functional Process for Externally Managed Forms**

The following are high level process steps to use Externally Managed Forms (see SAP Help for detailed documentation):

- End user opens a tile associated with an Externally Managed Form, completes the form, and clicks the **Submit** button.
- An outbound API call sends standard guided buying data to your external system. This data contains an ID that you can use to retrieve custom fields values.
- The external system uses the Custom Forms API to retrieve the values of custom fields via the Custom Forms API GET operation.
- The external system processes the form data.
- An inbound API call is made to the guided buying Functional Form API by the external system, delivering updated form data to guided buying.
- The form in guided buying is updated with the data from the external system.
- The external system can access the guided buying form as needed by using the inbound API with a GET operation.

### Introducing: Guided buying support for externally managed forms

When a User clicks Submit this will initiate processing in the external system

When an end user completes an Externally Managed Form and clicks Submit, an outbound call is initiated and the form data is delivered to the customer's registered API.

| SAP Guided Buying                                                                                           | Find goods and services                                                            | ्र फ 💯 प्र 🛄                           |
|----------------------------------------------------------------------------------------------------|------------------------------------------------------------------------------------|----------------------------------------|
| Please provide a title*                                                                                     |                                                                                    | Submit Cancel                          |
| Maintenance<br>Use this form a                                                                              | <b>:e request form</b><br>anytime you need to create and send a maintenance reques | st to our maintenance ticketing system |
| Requester name * Mark Harris $\checkmark$                                                                   | Category<br>801415 - Market research                                               |                                        |
| Request start date* 01/04/2021                                                                              | Request end date*                                                                  |                                        |
| Type of request <ul> <li>Facilities maintenance</li> <li>Fleet maintenance</li> </ul> Describe your request | Electrical maintenance Mechanical maintenance                                      | 3                                      |

### **Planned Features**

Procure to Pay

**Buyer Mobile Application** 

- 1. Support for displaying dForms in SAP Ariba Procurement mobile app [BMA-1806]
- 2. SAP Ariba Procurement mobile app compliant with Chinese Cybersecurity Law (CCL) [BMA-2088]
- 3. Disable SAP Ariba mobile app activation [BMA-2328]

### **Guided Buying**

- 1. Support for externally managed forms [GB-8776] (highlight feature)
- 2. Continued improvements to accessibility for purchasing [GB-6635] (see What's New Guide)
- 3. Support for limit items in guided buying requests sent to SAP S/4HANA Cloud [GB-11318]

### **General Procurement**

- 1. Tracking the status of sub-tasks in procurement operations desk [PD-2002] (see What's New Guide)
- Support for ending collaboration on requisitions with invoiced or received lines [OPCCC-1076] (see What's New Guide)

### **Planned Features**

Procure to Pay

**Buyer Mobile Application** 

- 1. Support for displaying dForms in SAP Ariba Procurement mobile app [BMA-1806]
- 2. SAP Ariba Procurement mobile app compliant with Chinese Cybersecurity Law (CCL) [BMA-2088]
- 3. Disable SAP Ariba mobile app activation [BMA-2328]

### **Guided Buying**

- 1. Support for externally managed forms [GB-8776] (highlight feature)
- 2. Continued improvements to accessibility for purchasing [GB-6635] (see What's New Guide)
- 3. Support for limit items in guided buying requests sent to SAP S/4HANA Cloud [GB-11318]

### **General Procurement**

- 1. Tracking the status of sub-tasks in procurement operations desk [PD-2002] (see What's New Guide)
- Support for ending collaboration on requisitions with invoiced or received lines [OPCCC-1076] (see What's New Guide)

Introducing: Support for limit items in guided buying requests sent to SAP S/4HANA Cloud

### **Customer challenge**

Currently guided buying does not support the equivalent of SAP S/4HANA Cloud item category E, Enhanced Limit Items.

### Solution area

SAP Ariba Buying SAP Ariba Buying and Invoicing SAP S/4HANA Cloud

## Meet that challenge with SAP Ariba

In the guided buying Capability with SAP Ariba Buying integration scenario, buyers can now add limit items in guided buying requests for goods and lean services that correspond to item category E in SAP S/4HANA Cloud. Limit items do not require goods receipts or service sheets. Limit items are bounded by validity periods to define the effective dates of the item and predefined amount limits to control spend.

Limit items created in guided buying will be integrated to SAP S/4HANA Cloud where a purchase requisition is automatically created (for 2NV integration scenario only).

### Implementation information

Customer must enable the following parameters in guided buying: ENABLE\_LIMIT\_ITEM\_FOR\_S4HANA, ENABLE\_LEAN\_SERVICE.

Your administrator must configure the commodity code mapping policy.

### **Experience key benefits**

Create limit orders in guided buying for goods and lean services that map to item category E in SAP S/4HANA Cloud.

Define catalog or non-catalog items that do not require receipts or service sheets. These items are instead bound by a validity period and amount-based limits.

This capability supports buying scenarios for frequent, low value purchases where individual POs are not beneficial; such as minor maintenance services.

### **Prerequisites and Restrictions**

Guided buying functionality must be configured. This functionality is only available in guided buying.

Requires the guided buying capability with SAP Ariba Buying (2NV) integration scenario to SAP S/4HANA.

Introducing: Support for limit items in guided buying requests sent to SAP S/4HANA Cloud

| Guided Buying                                                                                                    | م ح<br>م           | 이 유 늦 www<br>Id to cart Cancel                            | When                                                                | the box is chec                                                   | cked, the item c               | details cha | ange to                               |             |
|----------------------------------------------------------------------------------------------------|--------------------|-----------------------------------------------------------|---------------------------------------------------------------------|-------------------------------------------------------------------|--------------------------------|-------------|---------------------------------------|-------------|
| Good Services Service name * Office cleaning Description * We need some cleaning service for the office.                                                                                                    | ~                  |                                                           | Expect                                                              | the bounds of<br>ted Value, Ove                                   | a limit item: Sta              | art Date, I | End Date                              | ,           |
| □ This is a limit item []                                                                                                    | )                  | Guided Buying                                             |                                                                     |                                                                   |                                |             |                                       | с С Ф р р ໜ |
| Quantity* Unit of measure* Unit price*   - + -   Suppliers   Select a category to view company recommended suppliers                                                                                              | View all suppliers | Goods S<br>Service n.<br>Office c<br>Descriptic<br>We nee | ervices<br>ime •<br>eaning<br>n •<br>d some cleaning/vervice for th | e office.                                                         | Category •<br>Office Suppliers |             |                                       |             |
| Once configured, selecting a category defined as a limitem causes a check box labeled "This is a Limit Item" to appear. Note that since the box is not checked, the line item requires a Quantity and Unit Price. | nit                | ✓ This is Start date 12/01/20 Select                      | t a category to view comp                                           | End date *          12/01/2020         pany recommended suppliers | Expected value *               | USD V       | Overall limit *<br>150.00<br>View all | uso ~       |

Introducing: Support for limit items in guided buying requests sent to SAP S/4HANA Cloud

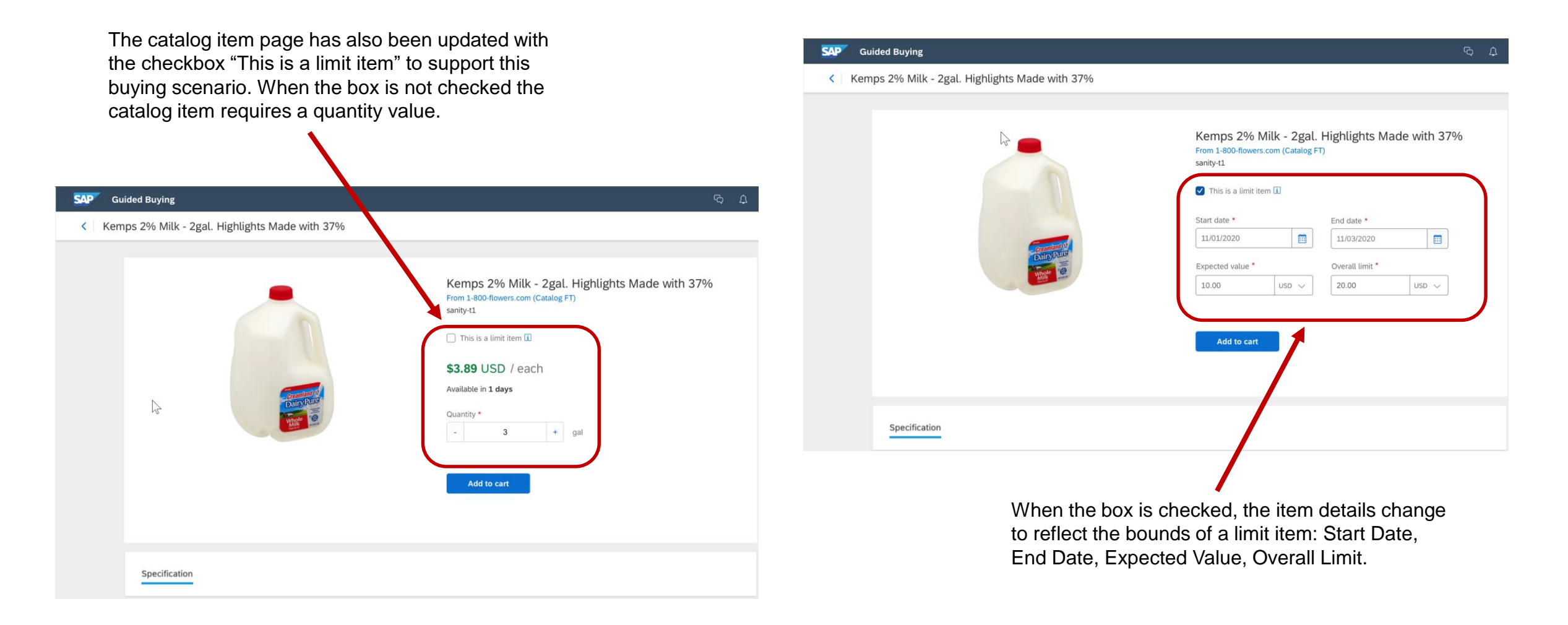

### Introducing: Support for limit items in guided buying requests sent to SAP S/4HANA Cloud

|                                                 | Ship to                                                              | Manage locations       | Charge to            | Manage o           | details Total cost          | 10                                | 86.44 USD                |                                                                                      |
|-------------------------------------------------|----------------------------------------------------------------------|------------------------|----------------------|--------------------|-----------------------------|-----------------------------------|--------------------------|--------------------------------------------------------------------------------------|
|                                                 | <b>Catherine Jones</b><br>5090 Kearny Mesa Rd,<br>New York, NY 10001 |                        | Cost center (0000002 | 2300)              | Net amount<br>Sales/Use tax | amount                            | 1013.00 USD<br>73.44 USD |                                                                                      |
|                                                 |                                                                      |                        | ✓ Show a             | advanced options   |                             |                                   |                          |                                                                                      |
|                                                 | Items                                                                |                        |                      |                    |                             |                                   |                          | Purchase Requisitions can<br>contain both Limit Items and<br>standard material items |
|                                                 | >                                                                    | Dell 14" HD Laptop i5- | 1035G4 Quanti        | ity                | Price                       | Net Amount<br><b>\$871.00</b> USD |                          |                                                                                      |
|                                                 | B4                                                                   | Stratus IT             | -                    | <b>1</b> + Ea      | 871.00 USD                  | Gross Amount i<br>\$934.15 USD    |                          | •                                                                                    |
| Lean Services can be designated as Limit Items. |                                                                      | Kemps 2% Milk - 2gal.  | Start d<br>11/02     | late *<br>1/2020 📰 | Expected value *            | Net Amount<br><b>\$10.00</b> USD  |                          |                                                                                      |
|                                                 |                                                                      | (no value)             | End da<br>11/03      | ate *<br>3/2020 💼  | Overall limit *             | Gross Amount i<br>\$10.73 USD     | 000                      |                                                                                      |
|                                                 | >                                                                    | Office cleaning        | Start d              | date *<br>1/2020   | Expected value *            | Net Amount<br><b>\$100.00</b> USD | 000                      |                                                                                      |
|                                                 |                                                                      | (no value)             | End da<br>12/0       | ate *<br>3/2020 💼  | Overall limit *             | Gross Amount i<br>\$107.25 USD    |                          |                                                                                      |

\*\*\* A PDF file and Recording of today's presentation will be posted in Release Readiness area of support.ariba.com \*\*\*

### **Planned Features**

Procure to Pay

**Buyer Mobile Application** 

- 1. Support for displaying dForms in SAP Ariba Procurement mobile app [BMA-1806]
- 2. SAP Ariba Procurement mobile app compliant with Chinese Cybersecurity Law (CCL) [BMA-2088]
- 3. Disable SAP Ariba mobile app activation [BMA-2328]

### **Guided Buying**

- 1. Support for externally managed forms [GB-8776] (highlight feature)
- 2. Continued improvements to accessibility for purchasing [GB-6635] (see What's New Guide)
- 3. Support for limit items in guided buying requests sent to SAP S/4HANA Cloud [GB-11318]

### **General Procurement**

- 1. Tracking the status of sub-tasks in procurement operations desk [PD-2002] (see What's New Guide)
- Support for ending collaboration on requisitions with invoiced or received lines [OPCCC-1076] (see What's New Guide)

### **Planned Features**

Procure to Pay

**Buyer Mobile Application** 

- 1. Support for displaying dForms in SAP Ariba Procurement mobile app [BMA-1806]
- 2. SAP Ariba Procurement mobile app compliant with Chinese Cybersecurity Law (CCL) [BMA-2088]
- 3. Disable SAP Ariba mobile app activation [BMA-2328]

### **Guided Buying**

- 1. Support for externally managed forms [GB-8776] (highlight feature)
- 2. Continued improvements to accessibility for purchasing [GB-6635] (see What's New Guide)
- 3. Support for limit items in guided buying requests sent to SAP S/4HANA Cloud [GB-11318]

### **General Procurement**

- 1. Tracking the status of sub-tasks in procurement operations desk [PD-2002] (see What's New Guide)
- 2. Support for ending collaboration on requisitions with invoiced or received lines [OPCCC-1076] (see What's New Guide)

### Reminder

### **Please remember to provide Survey feedback**

- If not already visible, click the Survey button at the bottom of the screen.
- Answer the 3 questions posed.
- Click Submit.

Your feedback is used to continually improve our customer engagement activities for our quarterly product releases.

Thank you for taking the time to share your thoughts with our team!

| Ev                 | ent Survey                                                                                                    |
|--------------------|----------------------------------------------------------------------------------------------------|
| rios<br>eve<br>pre | If feedback on this webinar is greatly appreciated. We review<br>try response in order to make continuous improvements to these<br>sentations. |
| 1.                 | How strongly would you recommend this webinar<br>to your peers?                                                                                |
|                    | Select a Choice                                                                                                    |
| 2.                 | Are you willing to be contacted to provide survey feedback on release readiness content?                                                       |
|                    | Select a Choice                                                                                                    |
| 3.                 | Provide any comments you have regarding this<br>session or the release materials:                                                              |
|                    |                                                                                                    |
|                    |                                                                                                    |
|                    |                                                                                                    |

### **General Information Session Materials**

Recordings and presentations will be posted on the Release Readiness tab/tile in SAP Ariba Connect. See the Release Feature List and What's New links on the left side of the page for detailed information. Note naming convention update and visit the Previous Releases Archive and Roadmap tiles at bottom right of page.

| < SAP Ant A Release Readiness ▼<br>Connect                                                                                                    |                                                                                                    |                                                                                                    |                                   |                                     |                                                                                                    |                                                                                                    | පී                                                                                          |  |
|----------------------------------------------------------------------------------------------------|----------------------------------------------------------------------------------------------------|----------------------------------------------------------------------------------------------------|-----------------------------------|-------------------------------------|----------------------------------------------------------------------------------------------------|----------------------------------------------------------------------------------------------------|---------------------------------------------------------------------------------------------|--|
| Home Answers Incidents & Service Requests Release                                                                                                    | information Administration & more                                                                                                    | 3                                                                                                    |                                   |                                     |                                                                                                    |                                                                                                    |                                                                                             |  |
| Release Readiness                                                                                                    |                                                                                                    |                                                                                                    |                                   |                                     |                                                                                                    | Have                                                                                                    | a question?                                                                                 |  |
|                                                                                                    | Release Fea                                                                                                    | ture Content                                                                                                    |                                   |                                     | Rel                                                                                                    | ease Calendar                                                                                                    |                                                                                             |  |
| Release Information       Feature Lis         Details of innovation included in the 2102       Release High         release.       What's New         Looking for features from previous       Feature Arr         v       Features Becoming Mandatory | t: 2102 Release<br>ghlights<br>v guide<br>chive                                                                                       | Feature Overview Webcasts       Regis         Use the multi-registration to attend multiple sessions.       Regis         Looking for webcasts from previous releases?       Webc | ter: 2102 Session<br>asts archive | ns                                  | Activity<br>CXML 1.2.049 Pre-Release<br>SAP Ariba 2102 Release<br>March Service Pack<br>April Service Pack<br>CXML 1.2.050 Pre-Release<br>SAP Ariba 2105 Release<br>2021 Release Calendar<br>*Disclaimer: The release dates above reflect current SAP Ariba p<br>to each release. A notice confirming the monthly dealoyment dat<br>schedule at any time without notice and assumes no responsibility<br>Last updated: Jan 28, 2021 | Date*<br>01/29/202<br>02/19/202<br>03/19/202<br>04/16/202<br>04/30/202<br>05/21/202<br><u>view</u><br>anning: A notice confirming the <u>guarterly release</u> dates will be ser<br>s will be sent 2-weeks prior to each deployment. SAP Ariba may<br>for errors or omissions. | 1<br>1<br>1<br>1<br>1<br>1<br>1<br>1<br>1<br>1<br>1<br>1<br>1<br>1<br>1<br>1<br>1<br>1<br>1 |  |
|                                                                                                    |                                                                                                    |                                                                                                    |                                   |                                     | Additional                                                                                                    | Readiness Resources                                                                                                    |                                                                                             |  |
| Features Becoming Mano                                                                                                    | datory                                                                                                    | What should you do before features<br>Production                                                                                                    | are Automaticall<br>site?         | ly On in your                       | 2102 Rel                                                                                                    | ease Feature Updates                                                                                                    |                                                                                             |  |
| These features were made available in a previous SAP<br>release they were optional, meaning they required conta<br>features will now become mandatory and will be Automa<br>production and test sites, with the re                                     | <ul> <li>Review feature Knowledge Transfer<br/>Guide.</li> <li>Explore these features in your Test site to verify compared</li> </ul> | (KT) material and<br>atibility with your o                                                                                                    | d the Release<br>customizations.  | Any changes/updates to the 2102 rel | Any changes/updates to the 2102 release, when available, will be communicated here.                                                                                                    |                                                                                                    |                                                                                             |  |
|                                                                                                    |                                                                                                    | Eastures that will become Automatically On with th                                                                                                    | ae SAP Ariha <b>210</b>           | P Deleses                           | CXML version 1.2.049 - Pre-Release<br>With the 2102 release, Ariba Network will use a r<br>release version and supporting documentation ar                                                                                                    | ew cXML DTD, version 1.2.049. A pre-                                                                                                    | arn More                                                                                    |  |
| Features that will become Automatically On with                                                                                                    | the SAP Ariba 2102 Release                                                                                                    | reatures that will become Automatically on with th                                                                                                    |                                   | o Release                           | Previous Release Archive                                                                                                    |                                                                                                    |                                                                                             |  |
| New supplier 360 profile [SM-14322]                                                                                                    | the SAP Ariba 2102 Release                                                                                                    | Support for questions based on additional types of master data [SM-3049]                                                                                                    | KT Presentation                   | What's New<br>Guide                 | Previous Release Archive<br>Learn about the features delivered in previous S/<br>Road Map<br>SAP Road Maps support the journey to SAP's fut<br>Enterprise.                                                                                                    | P Ariba releases.                                                                                                    | am More<br>am More                                                                          |  |

\*\*\* A PDF file and Recording of today's presentation will be posted in Release Readiness area of support.ariba.com \*\*\*

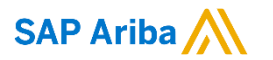

# Thank you.

Contact information:

### **Rob Jones**

Sr. Director, Roadmaps and Releases SAP Procurement Product Strategy Washington, DC, USA rob.jones@sap.com

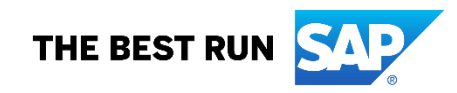

### **Appendix: Additional information of possible interest**

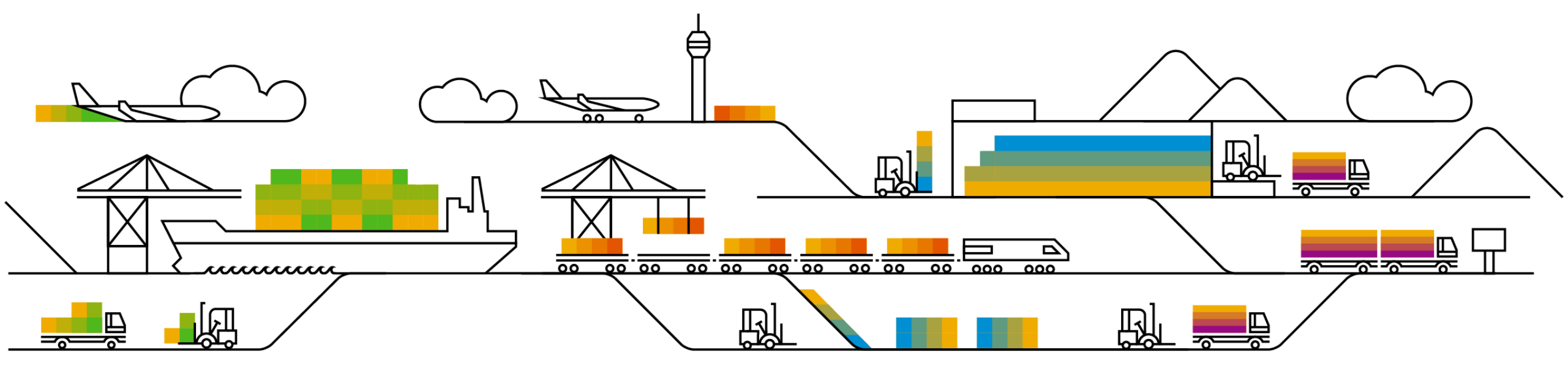

### **Communications Notice Recipients**

Release Notifications are sent to all Designated Support Contacts by default and any other users that subscribe.

### **Best Practice:**

- Encourage relevant team members to subscribe by clicking their name in the top right corner and select Subscriptions
- Create a distribution list for others that need to know and add as an additional email

| Q <sup>CI</sup>                                                                                                    | Rick Cox 🗸                                | ability to add                                                                    |
|----------------------------------------------------------------------------------------------------|-------------------------------------------|-----------------------------------------------------------------------------------|
|                                                                                                    | User Profile                              | additional email                                                                  |
| /unscheduled downtime and security information/bulletins.<br>/e this regardless of their subscription options. You may request access to the "DL AR   | Change Password                           | Downtime/Security Notifications                                                   |
| ict releases, new features, and service pack availability.<br>ve this regardless of their subscription options. You may request access to the "DL ARI | Environments     Contact Us               | Subscribe     Unsubscribe 2     Additional Email 2     Optional Additional Email> |
|                                                                                                    | Turn On Background                        | Product Release Information                                                       |
| ne forum names to receive notification emails for new posts.<br>Im subscriptions                                                                      | <ul> <li>Help</li> <li>Log Out</li> </ul> | Subscribe     Notifications regar                                                 |
|                                                                                                    |                                           |                                                                                   |

Cloud Integration Subscrit

DSC view with

### Historical release information Archive page

Prior release materials grouped by product/solution area for quick reference. Listed in chronological order of most recent to oldest update from top to bottom of page.

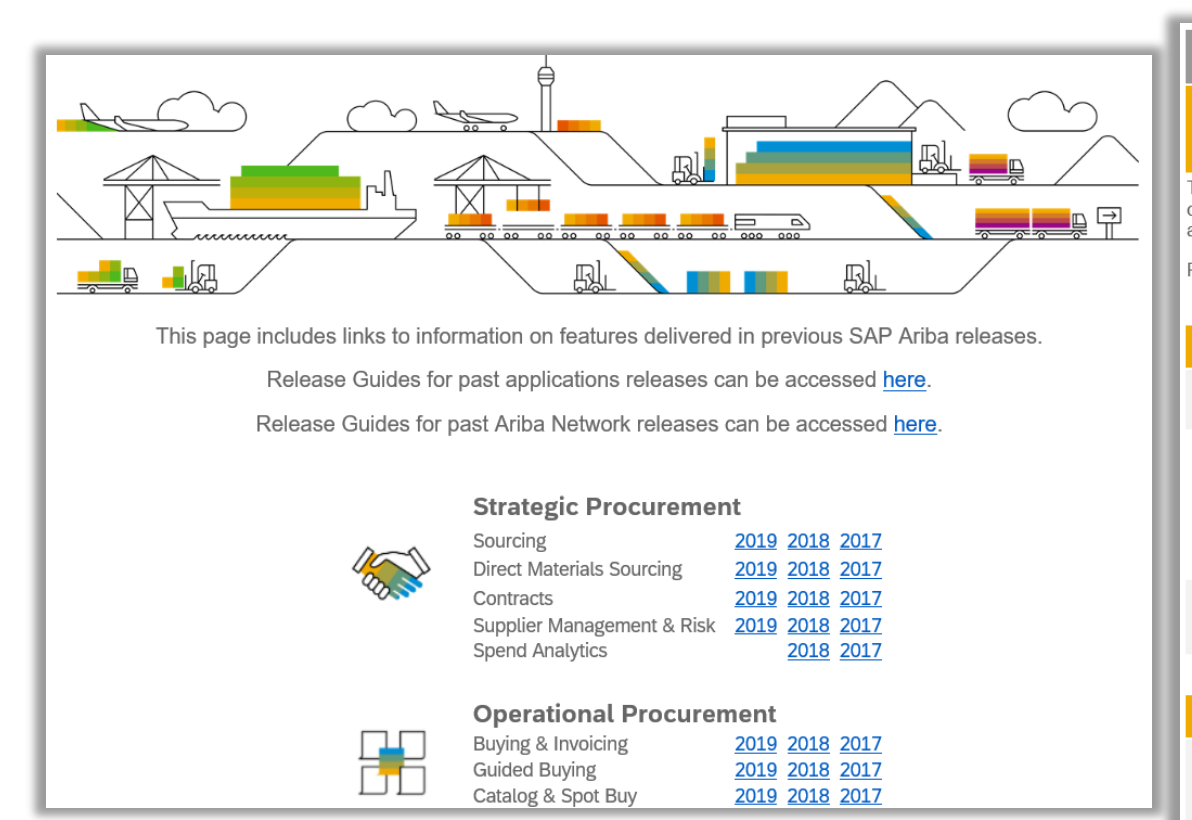

| SAP Ariba Customer Readiness Resources 2018 Releases:                                                                                                    |           |     |                                           |  |  |  |  |
|----------------------------------------------------------------------------------------------------|-----------|-----|-------------------------------------------|--|--|--|--|
| sourcing, contracts, & spend analysis                                                                                                    |           |     |                                           |  |  |  |  |
| his page includes a list of features delivered in the 2018 calendar year for SAP Ariba Sourcing, Contracts, and Spend Analysis customers. Detailed information<br>in all features can be found in the release guides and other documentation located on SAP Ariba Connect. Supplemental knowledge transfer materials are<br>wailable for some features. Click the play or PDF icons to access the materials. |           |     |                                           |  |  |  |  |
| or additional information on the monthly release model see the About Release Readiness link on the Release Readiness tile of SP Ariba Connect.                                                                                                    |           |     |                                           |  |  |  |  |
| April                                                                                                    |           |     |                                           |  |  |  |  |
| Update Material Master items in CLID from sourcing award<br>With this solution users should be able to update line items into a CLID from a Sourcing Award.                                                                                                    | Mandatory | PDF | SAP Ariba Contracts<br>SAP Ariba Sourcing |  |  |  |  |
| Append or update line items in contracts from a sourcing award without manual amendment of the contract workspace<br>This feature will ensure that line items from a sourcing award can be updated or amended in to a contract without manually changing<br>the status of the workspace.                                                                                                    | Mandaton  | PDF | SAP Ariba Contracts                       |  |  |  |  |
| With this solution, all contracts - draft, draft amendment and published contracts will be listed from the sourcing award. When a user<br>selects a published contract, application will create Price Update Amendments automatically, update the contract line items document<br>by adding or updating line items, then close the amendment.                                                                | manuatory | ~   | SAP Ariba Sourcing                        |  |  |  |  |
| Control the deletion of line items from a Contracts Line Item Document (CLID)<br>This feature provides users the option to disable line items in the CLID thus preventing further edits while retaining the line item on the<br>User Interface(UI) for future reference.                                                                                                    | Mandatory | PDF | SAP Ariba Contracts                       |  |  |  |  |
|                                                                                                    |           |     |                                           |  |  |  |  |
| March                                                                                                    |           |     |                                           |  |  |  |  |
| Read-Only Terms in Line Items<br>With this feature, customers can make terms of line items in sourcing and contracts as read-only.<br>Note: Though listed on this page and in the release guide, this feature was not made available with the March 2018 release. It is<br>planned to be available with a later release.                                                                                     | Mandatory | POF | SAP Ariba Sourcing<br>SAP Ariba Contracts |  |  |  |  |